## HOW TO REGISTER FOR TEXT MESSAGING COMING FROM <u>TEAM SIDELINE ADMINISTRATION/ LEAGUE ONLY</u>

(NOTE: there is a separate process for signing up to receive text messages from your Team/ Team Captain)

**Step 1:** You should have received in your email inbox, the below message. Please click the first link shown in the box below.

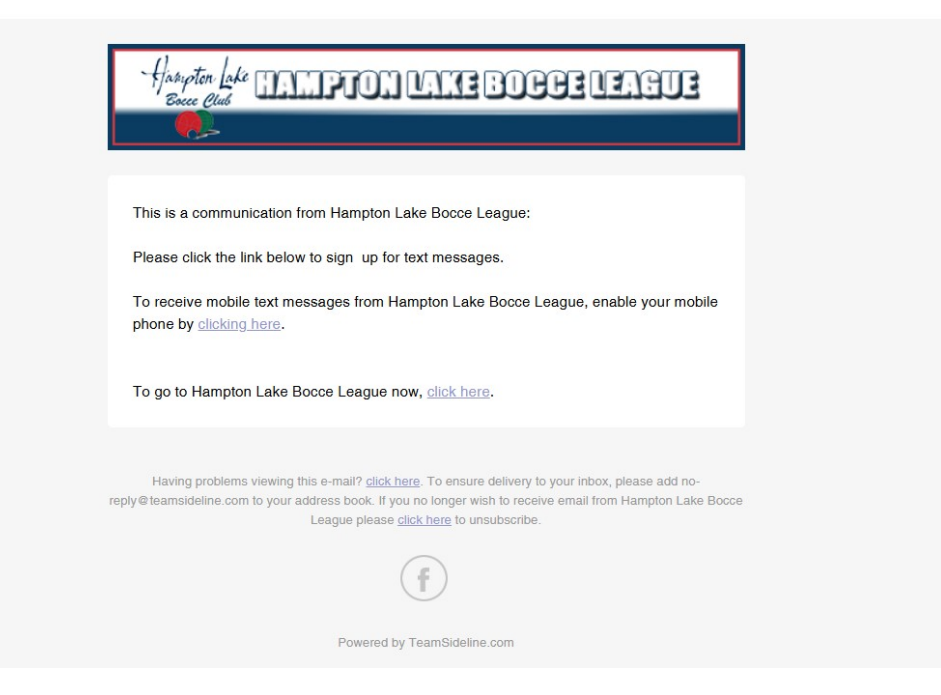

**Step 2:** Follow the instructions as shown in the screenshot below. Input your phone number with area code, then, click on the dark blue box. Enter the code on your phone into the website. That is it! Now you will receive text messages from the Hampton Lake Bocce League.

(NOTE: there is a separate process to receive team level text messages from your Team Captain).

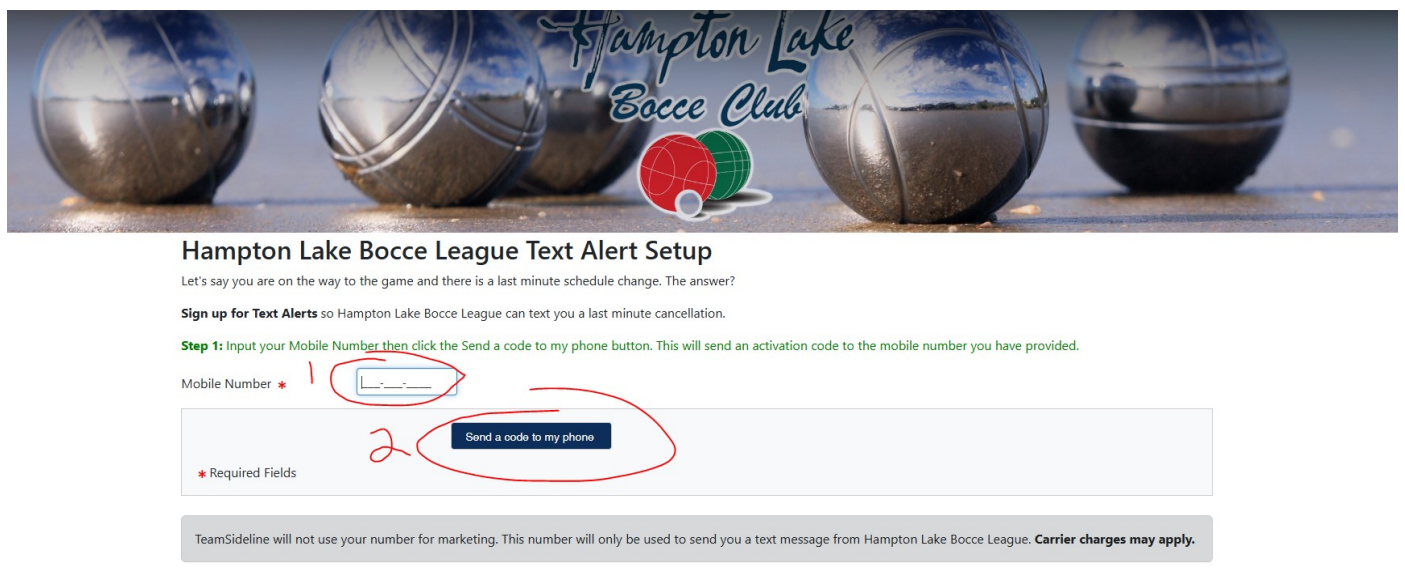